## 1. @nifty のパスワード変更

- (1) 「スタート」「インターネット」の順にクリックし,ブラウザを起動します.
- (2) アドレスの欄に 「http://www.nifty.com/」と入力し, 「Enter」キーを押します.

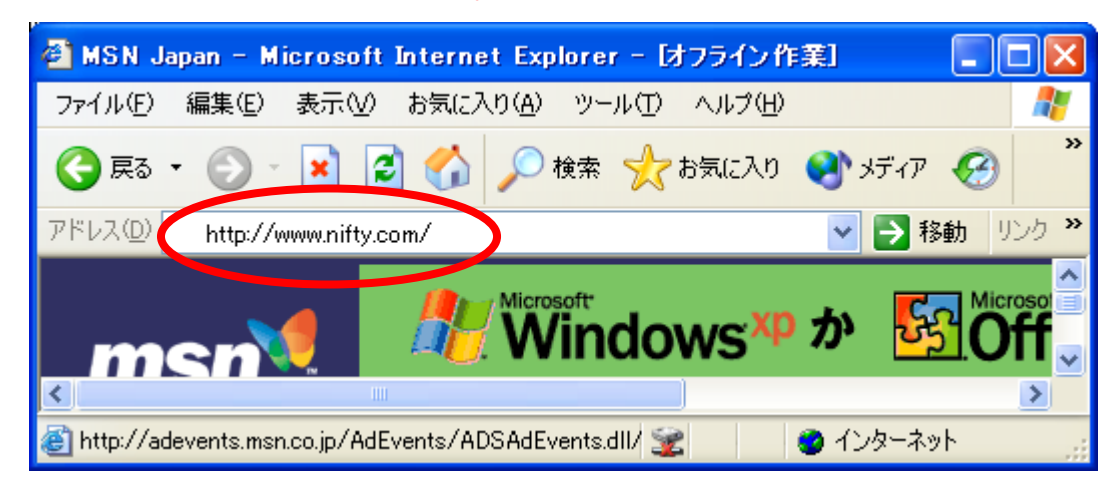

(3) しばらくすると, @nifty の Web ページが表示されます.

| 🕘 Enifty ha        | mepage - Mic      | rosoft Intern     | et Explore | er     |            |        |            |
|--------------------|-------------------|-------------------|------------|--------|------------|--------|------------|
| ファイル( <u>F</u> ) 新 | 編集(E) 表示(⊻)       | お気に入り( <u>A</u> ) | ツール①       | ヘルプ(円) |            |        | -          |
| 🌏 हुठ 🔹            | ۵ - 💌 [           | 3 🏠 🔎             | 検索 🥎       | お気に入り  | <b>9</b> % | รังア 🧭 | >>         |
| アドレス(型) 🍯          | http://www.nifty. | com/              |            |        | ~          | ▶ 移動 ! | ルク »       |
| @nift              | у                 |                   | I          | Jm     | ío         | 今なら    | <b>初</b> 。 |
| <                  |                   |                   |            |        |            |        | >          |
|                    |                   |                   |            |        |            |        |            |

(4) 「メール関連サービス」をクリックします.

| 🙆 enifty homepage – I  | Microsoft Internet Explor   | er             |          |
|------------------------|-----------------------------|----------------|----------|
| ファイル(E) 編集(E) 表示       | iW お気に入り( <u>A</u> ) ツール(T) | ヘルプ(円)         | <b>1</b> |
| 😋 戻る 🔹 🕥 🕤 💌           | 🗟 🏠 🔎 検索 🤺                  | የአ気に入り 🔇 メディア  |          |
| アドレス(D) 🙋 http://www.n | ifty.com/                   | 🖌 🄁 移          | 動 リンク »  |
|                        |                             | i des la la la | <u> </u> |
| メール                    | メール関連サービス                   | セカンドメール        | = 電子> == |
| Myポート                  | 個人ホームハージ                    | フォーラム          |          |
| <                      | Ш                           |                | >        |
| é                      |                             | 🥥 インターネッ       | ٠        |

(5) 「パスワード変更」をクリックします.

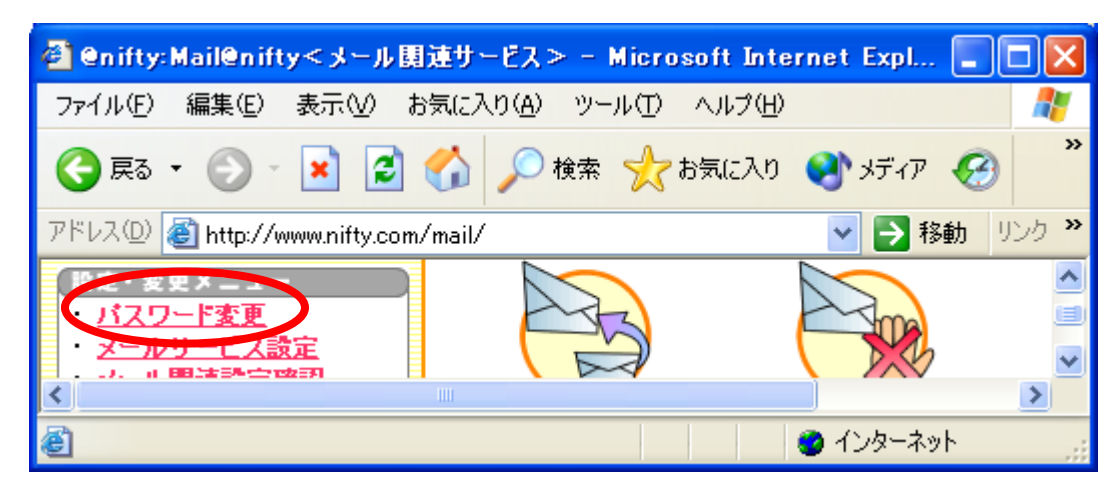

(6) 「変更する」をクリックします.

| 🖉 @nifty:Mail@niftyパスワード変更 - Microsoft Internet Explo | rer 📃 🗖 🔀                                                                                                    |
|-------------------------------------------------------|----------------------------------------------------------------------------------------------------|
| ファイル(E) 編集(E) 表示(V) お気に入り(A) ツール(T) ヘルプ(H)            | A.                                                                                                    |
| 🌀 戻る 🔹 💿 🕤 🗾 🛃 🌈 検索 🧙 お気に入り 🍳                         | 🖒 ኣቻィア 🥝 🂙                                                                                                    |
| アドレス(1)) 🚳 http://www.nifty.com/mail/password.htm     | 🔽 🌛 移動 リンク 🎽                                                                                                    |
| パスワード変更                                               |                                                                                                    |
| @niftyIDメールのパスワードを 変し                                 | 更する                                                                                                    |
| NX7                                                   |                                                                                                    |
| セカンドメールのバスワードを 変                                      | 更する                                                                                                    |
| セカンドメールのパスワードを 変                                      | 更する<br>Notest State State Stat |

(7) もし警告が表示されたら、「OK」をクリックします.

| セキュリティ | の警告 🔀                                                                            |
|--------|----------------------------------------------------------------------------------|
| P      | セキュリティで保護された接続でページを表示しようとしています。<br>このサイトと取り交わす情報は Web 上のだれからも読み取られるこ<br>とはありません。 |
|        | ○ 今後、この警告を表示しない①<br>OK 詳細情報(M)                                                   |

(8) 紙で配布したユーザ名とパスワードを入力します. 「OK」をクリックします.

| www.nifty.ne.jp (2‡                        | 赛続 ? 🔀                                                                              |
|--------------------------------------------|-------------------------------------------------------------------------------------|
|                                            | E CAR                                                                               |
| Service<br>ユーザー名(山):<br>パスワード( <u>P</u> ): | <ul> <li>✓ DEN999999</li> <li>✓</li> <li>********</li> <li>パスワードを記憶する(R)</li> </ul> |
|                                            | OK キャンセル                                                                            |

(9) メールパスワードの変更に関する注意事項が、表示されます.

## メールパスワードを変更する際は、次の形式で設定するようお願いいたします.

「アルファベット」と「数字」を必ず最低 1 文字以上使用した,半 角の 6~24 文字の文字列で設定するようお願いいたします.また, 記号をご使用いただくことも可能ですので,簡単に推測できる言葉 を避け,複雑な組み合わせにすることをおすすめいたします.

## 【使用可能な文字】

- ・アルファベット A~Z a~z
- 数字 0~9
- 記号 " # \$ % & ' () \* + , . / :; < = > ? @ [ ¥ ] ^ \_ `
  { | } ~ !

※空白(スペース)も記号のひとつとしてご使用いただけます.た だしメールパスワードの先頭および末尾には使用いただけません.

## 【メールパスワード変更時の注意点】

他人が簡単に類推できる言葉(ID 番号,ハンドル,氏名,会社名, 無線のコールサイン,電話番号など)や,SECRET, PASSWORD, NIFTY などの安易な言葉は避けてください.それらをアレンジしたメール パスワードも,できるだけ複雑な文字の組み合わせにすることをお すすめいたします. (10) 「ログインパスワードとメールパスワードの両方を同時に変更する(同 じ文字列にする)」をクリックし, [現在のログインパスワード], [新しいパスワード], [新 しいメールパスワードの再入力] 欄に入力します. 「変更する」をクリックします.

| 🚳 パスワードの           | の変更 - Microsoft Internet Explorer - けつ                                                                                                    | /ライン作業] 📃 🗖 🔀                                                                                                    |
|--------------------|----------------------------------------------------------------------------------------------------|----------------------------------------------------------------------------------------------------|
| ファイル(E) 編          | 編集(E) 表示(V) お気に入り( <u>A</u> ) ツール(T) ヘルプ                                                                                                    | ነው 🥂                                                                                                    |
| 🔇 戻る 🔹             | 💮 - 🖹 🛃 🏠 🔎 検索 🥎 お気に2                                                                                                    | እካ 🔇 אדֿרף 🧭 🎽                                                                                                    |
| アドレス( <u>D</u> ) 🔮 | https://www.nifty.ne.jp/webscr/cgi-bin/pwget.cgi                                                                                                    | Note      Note      Note |
|                    | <ul> <li>ログインバスワードとメールバス<br/>両方を同時に変更する(同じ文</li> <li>ログインバスワードのみ変更する</li> <li>メールバスワードのみ変更する</li> <li>現在のログインバスワード</li> <li>現在のログインバスワード</li> <li>新しいバスワード:</li> <li>新しいバスワードの再入力</li> </ul> | ペワードの<br>(字列に変更する)<br>る<br>3<br>3<br>3<br>3<br>3<br>3<br>3<br>3<br>3<br>3<br>3<br>3<br>3<br>3<br>3<br>3<br>3<br>3                                                                                                    |
| <                  | 変更する                                                                                                    | ×                                                                                                    |
| 🕘 ページが表示           | Rónauto 🕱 🔒                                                                                                    | 🔮 インターネット                                                                                                    |

(11) メールパスワードの変更完了が表示されます.以上で,ログインパスワードとメールパスワードの変更が完了です.

| 🗿 パスワードの変更 - Microsoft Internet Explorer 📃                          |                |
|---------------------------------------------------------------------|----------------|
| ファイル(E) 編集(E) 表示(V) お気に入り(A) ツール(T) ヘルプ(H)                          | _              |
| 🔇 戻る 🔹 💿 - 💌 🛃 🏠 🔎 検索 🥎 お気に入り 🔇 メディア                                | 🧭 <sup>»</sup> |
| アドレス(D) 🧃 https://www.nifty.ne.jp/webscr/cgi-bin/pwset.cgi 🛛 💽 移動   | リンク <b>※</b>   |
| ID:DEN00994のログインバスワードとメールバスワードを<br>変更しました。ブラウザーを終了してください。           | ^              |
| ※ご使用のダイヤラー(または@nifty接続アシスタント)と<br>メールソフト側のバスワードを新しいものに変更してくださ<br>い。 |                |
| ► 接続・設定マニュアル                                                        | ~              |
| 🙆 🔷 ৫১৯–৯৬৮                                                         |                |

(12) もし、入力したパスワードの形式に誤りがある場合は、以下の表示が出ます.パスワードの形式に注意して、再度、入力してください.

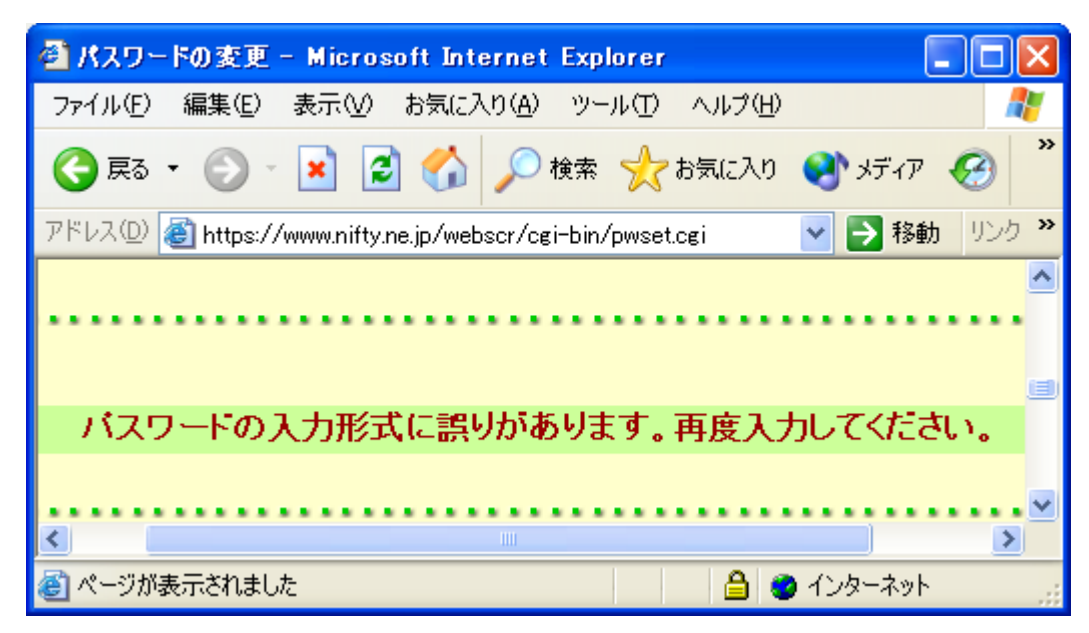

2. @nifty のメールパスワード変更(時間があるときに実施してください)

ログインパスワードとメールパスワードは、区別して使う方が安全です.パスワードを 変更した後、さらに、メールパスワードを別に設定することをお勧めします.

(1) 2. (9) までは、パスワードの変更と同様の操作です. 説明は、省略します.

(2) 「メールパスワードのみ変更する」をクリックし, [新しいパスワード], [新しいメ ールパスワードの再入力] 欄に入力します. 「変更する」をクリックします.

| 🚰 パスワードの変更 – Microsoft Internet Explorer 📃 🗖 🛃                                                                                                    |
|----------------------------------------------------------------------------------------------------|
| ファイル(E) 編集(E) 表示(V) お気に入り(A) ツール(T) ヘルプ(H) 🥂 🥂                                                                                                    |
| Ġ 戻る 🔹 🕤 🛃 😭 🔎 検索 🧙 お気に入り 🔇 メディア 🚱                                                                                                    |
| アドレス(D) 🥘 https://www.nifty.ne.jp/webscr/cgi-bin/pwset.cgi 🛛 🕑 移動 リンク                                                                                                    |
| <ul> <li>ログインバスワードとメールバスワードの<br/>両方を同時に変更する(同じ文字列に変更する)</li> <li>ログインバスワードのみ変更する</li> <li>メールバスワードのみ変更する</li> <li>現在のログインバスワード:<br/>*メールパスワードのみ変更の方は、現在のログム・ビスワードを省略できます。</li> <li>新し、バスワード:<br/>新し、バスワードの再入入、</li> </ul> |
| 変更する                                                                                                    |
| 🧉 ページが表示されました                                                                                                    |